# web status.

## information sheet

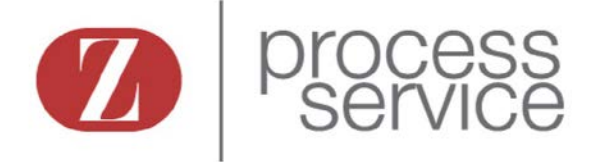

#### How To Create a Username

- 1) Create a login and password
- 2) Login must be 4-20 characters and begin with "zps"
- 3) Recommend first initial and last name of attorney

Example username: zpsasmith

#### Accessing the system

You can access the system by going to **www.gzprocess.com**. Look for "job status" and enter your username and password.

### Sign Up!

| Login name: (must begin with zps): | zps |
|------------------------------------|-----|
| Password:                          |     |